## GAP TO LEAD **1:05**

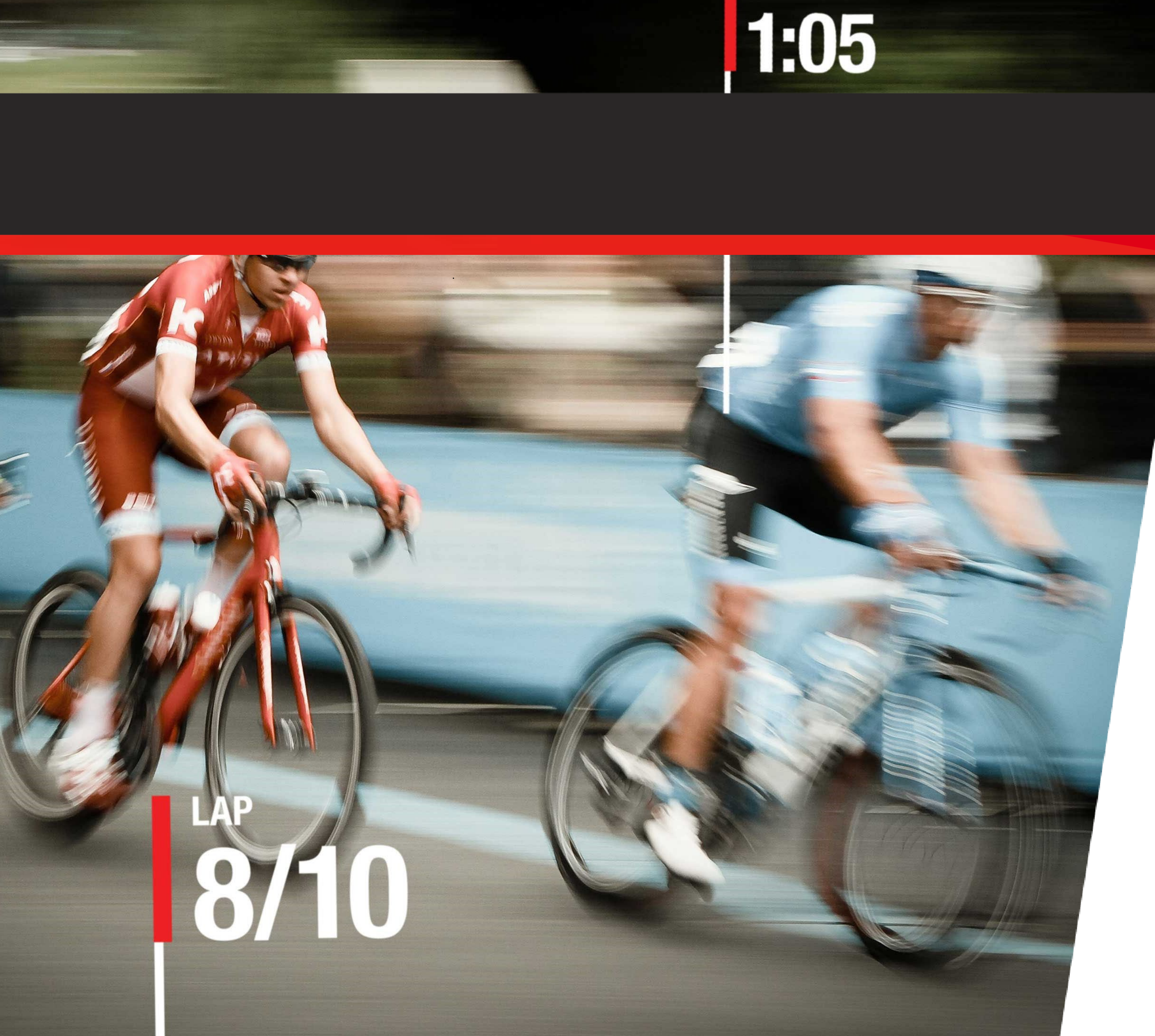

## MYLAP5 SPORTS TIMING

### **STAPPEN PLAN BIB CONNECT**

VRIJTHOFT – VRIJTHOF BIKE CHALLENGE

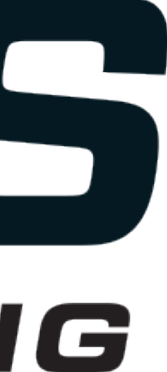

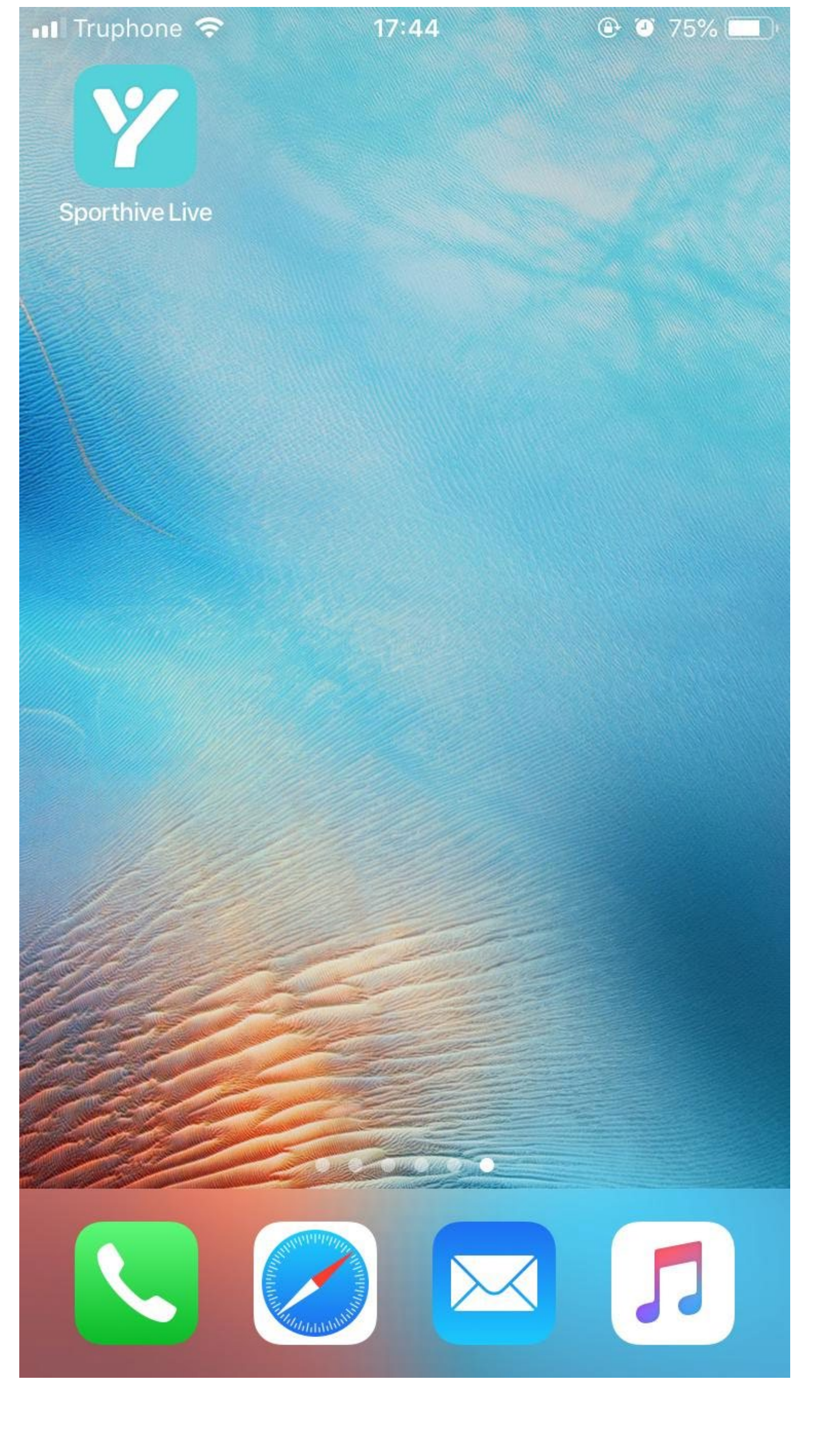

### Open de app door te drukken op het MYLAPS Sporthive Live icoontje en daarna het juiste evenement te selecteren

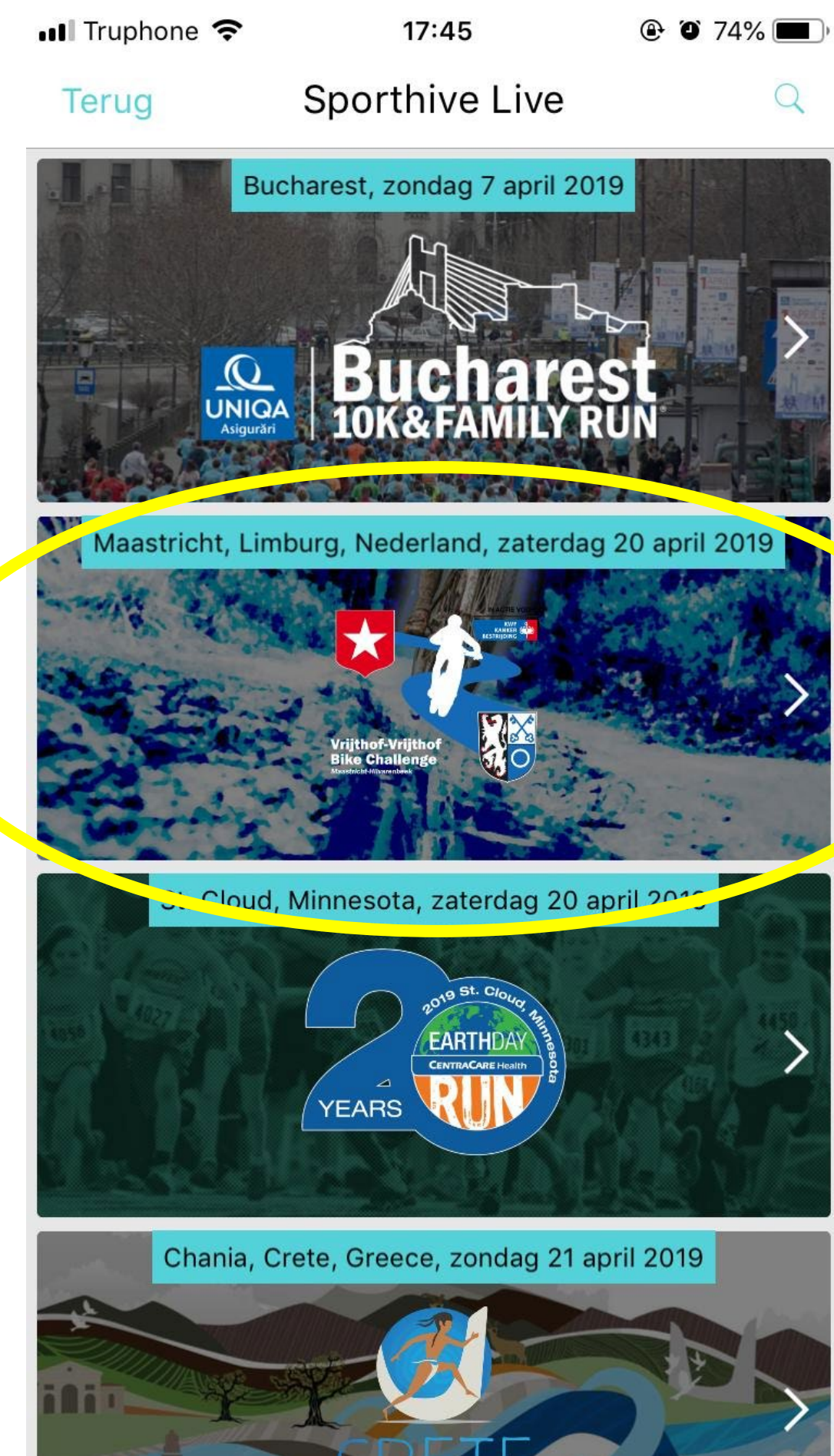

## MYLAPS EXPERIENCE PROGRESS

Company Confidential

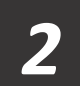

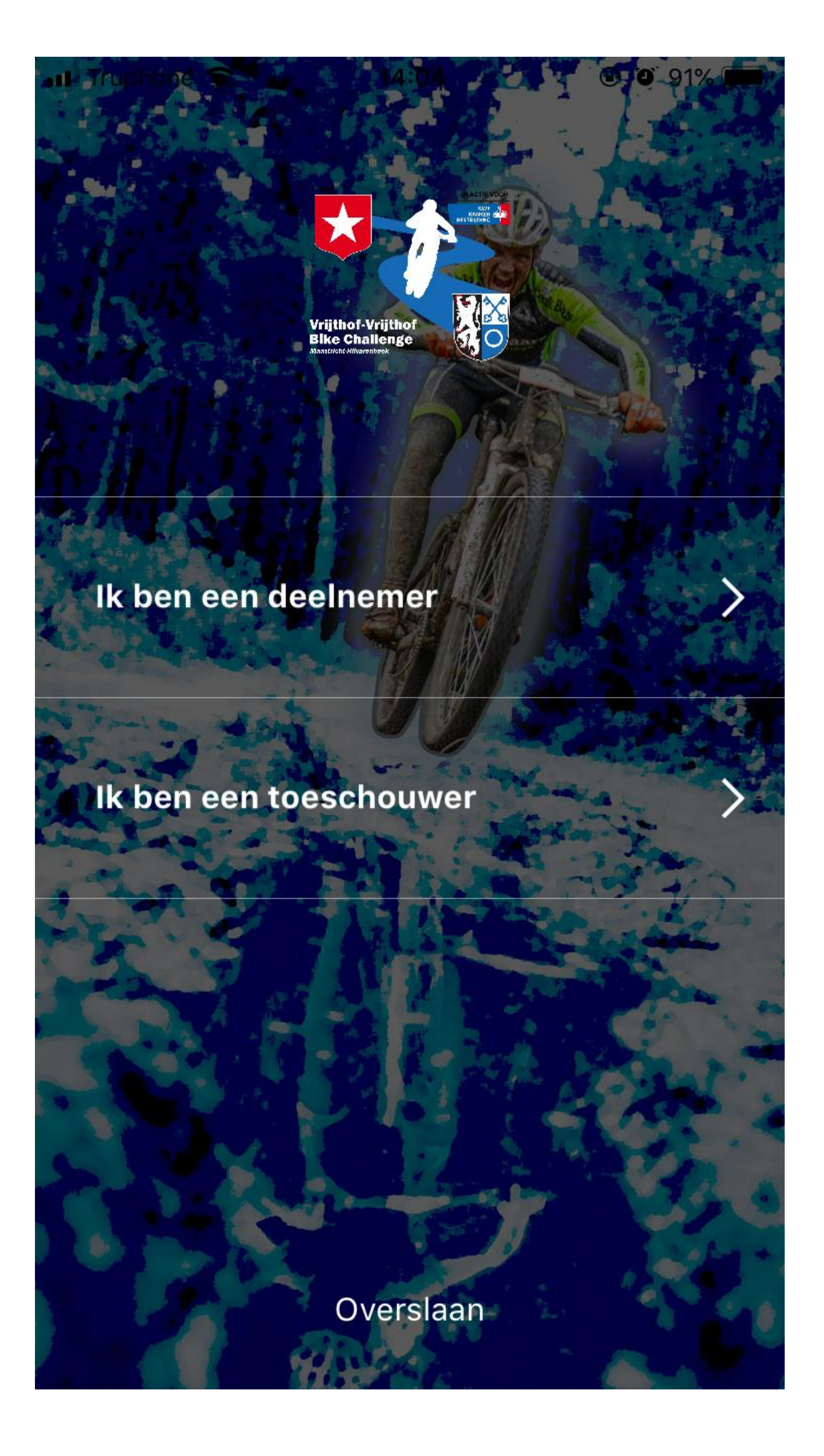

# gaan

## MYLAPS EXPERIENCE PROGRESS

Daarna selecteer je "ik ben een deelnemer" om naar de functionaliteiten van een deelnemer te

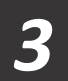

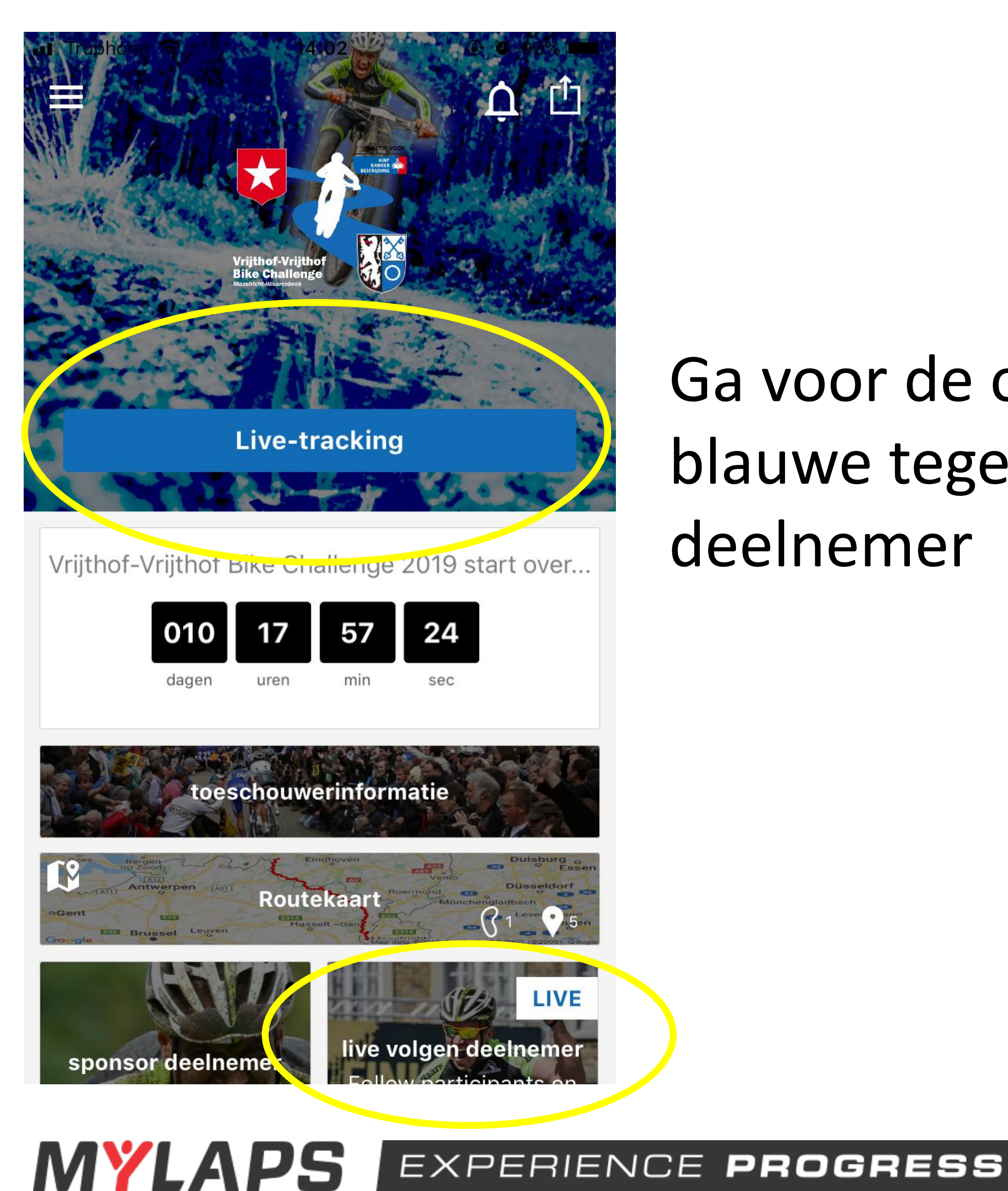

## deelnemer

Ga voor de optie Live-Tracking door te klikken op de blauwe tegel of het selecteren van live volgen voor

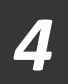

| ull       | Truphone      | e 📀      |        | 14:04  | 4       |      | • •    | 91%   | •   |
|-----------|---------------|----------|--------|--------|---------|------|--------|-------|-----|
| <         | Home          |          | Live   | e-trad | cking   |      |        | (     | 2   |
| 1         |               | ħ./      | -      | 1      | X       |      | N      | M     | 2   |
|           |               |          |        |        |         |      |        |       | ay  |
| 3         |               | In       | log    | gen    | a.u.    | b.   |        |       |     |
| 1         | lo mo         | oting    |        |        | voor do | 70.0 | ontio  | ۱۸/۱  |     |
| rn        | Je mo         | eringe   | je     | inlog  | gen?    | zet  | phie   |       |     |
| 1         |               | 24 - 242 |        |        |         | 51   |        |       |     |
| Li        | L             | Inlog    | gen n  | net Fa | cebool  | <    |        |       | inc |
| De        |               | Decie    | troro  |        | omoil   |      |        |       |     |
| en<br>ste |               | Regis    | trere  | n met  | emaii   |      |        | J     | V   |
|           | Â             | Inlog    | nen    |        |         |      |        |       | lei |
| oA        |               | nnog     | 9011   |        |         |      |        |       | -   |
| aa        |               |          |        |        |         |      |        |       | A A |
| n         |               |          |        |        |         |      |        |       | -   |
|           |               |          | A      | nnule  | ren     |      |        |       |     |
| Juj       | ridische info | ormatie  |        | $\leq$ | 17      | 1    | LIDEVE | uen P | Va  |
| C         | 2             | V        | ind e  | en de  | elneme  | ər   |        |       |     |
| -         |               |          |        |        |         |      |        |       |     |
|           |               | [        | Deel j | ouw r  | ace liv | е    |        |       |     |
|           |               |          | 0      | Privac | y info  |      |        |       |     |

## MYLAPS EXPERIENCE PROGRESS

Log-in met Facebook of maak een account aan om uw gegevens te kunnen opslaan in de app

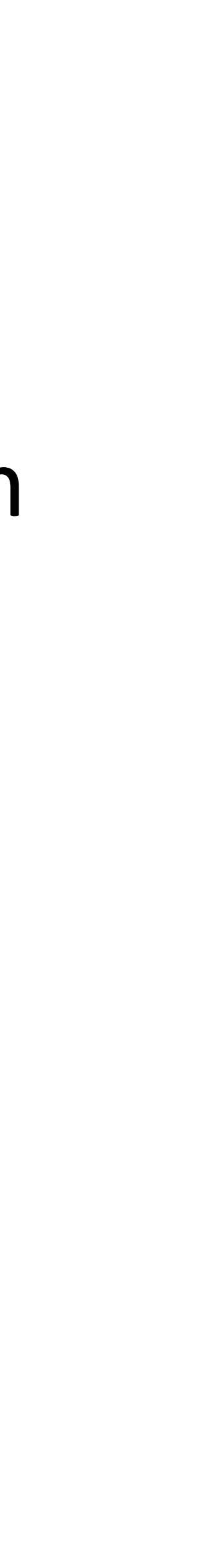

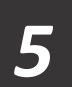

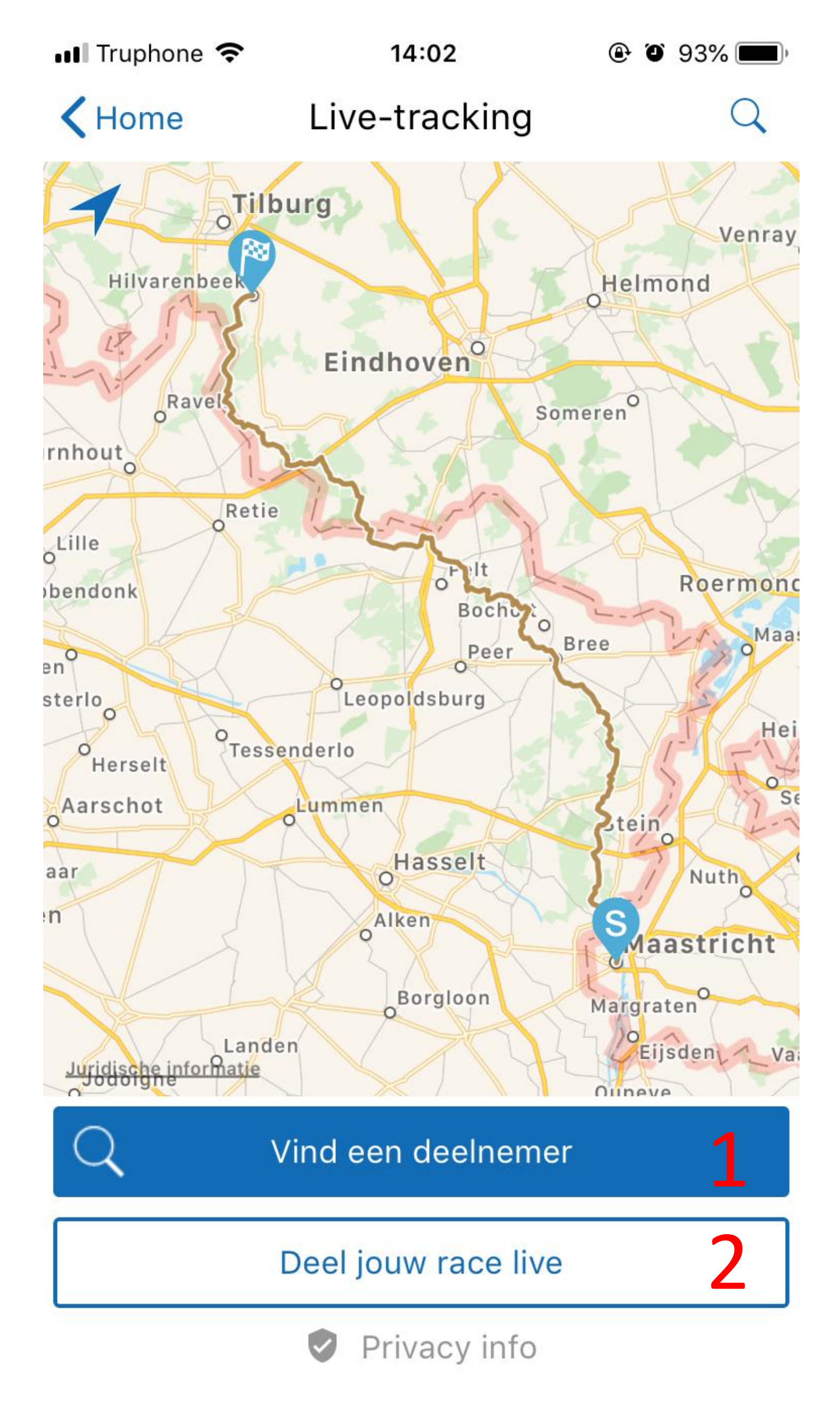

1. 2. maken.

MYLAPS EXPERIENCE PROGRESS

Nu ziet u de functionaliteiten van de Live Tracking. Is om andere mensen te kunnen volgen Is om uw mobiele apparaat te koppelen aan uw startnummer en gps tracking mogelijk te

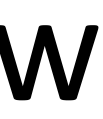

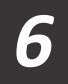

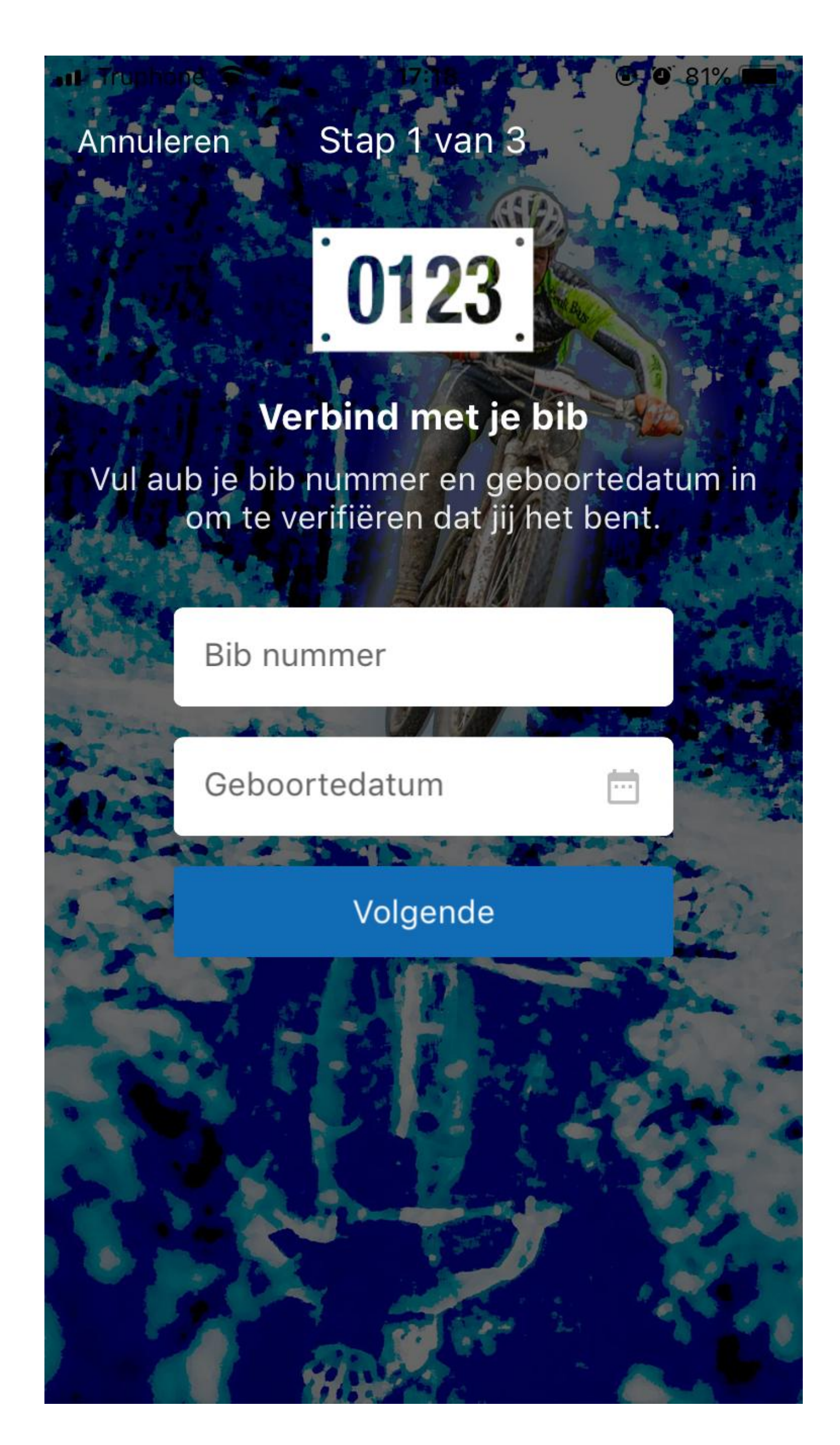

## Vul uw gegevens in om GPS Tracking te activeren

## MYLAPS EXPERIENCE PROGRESS

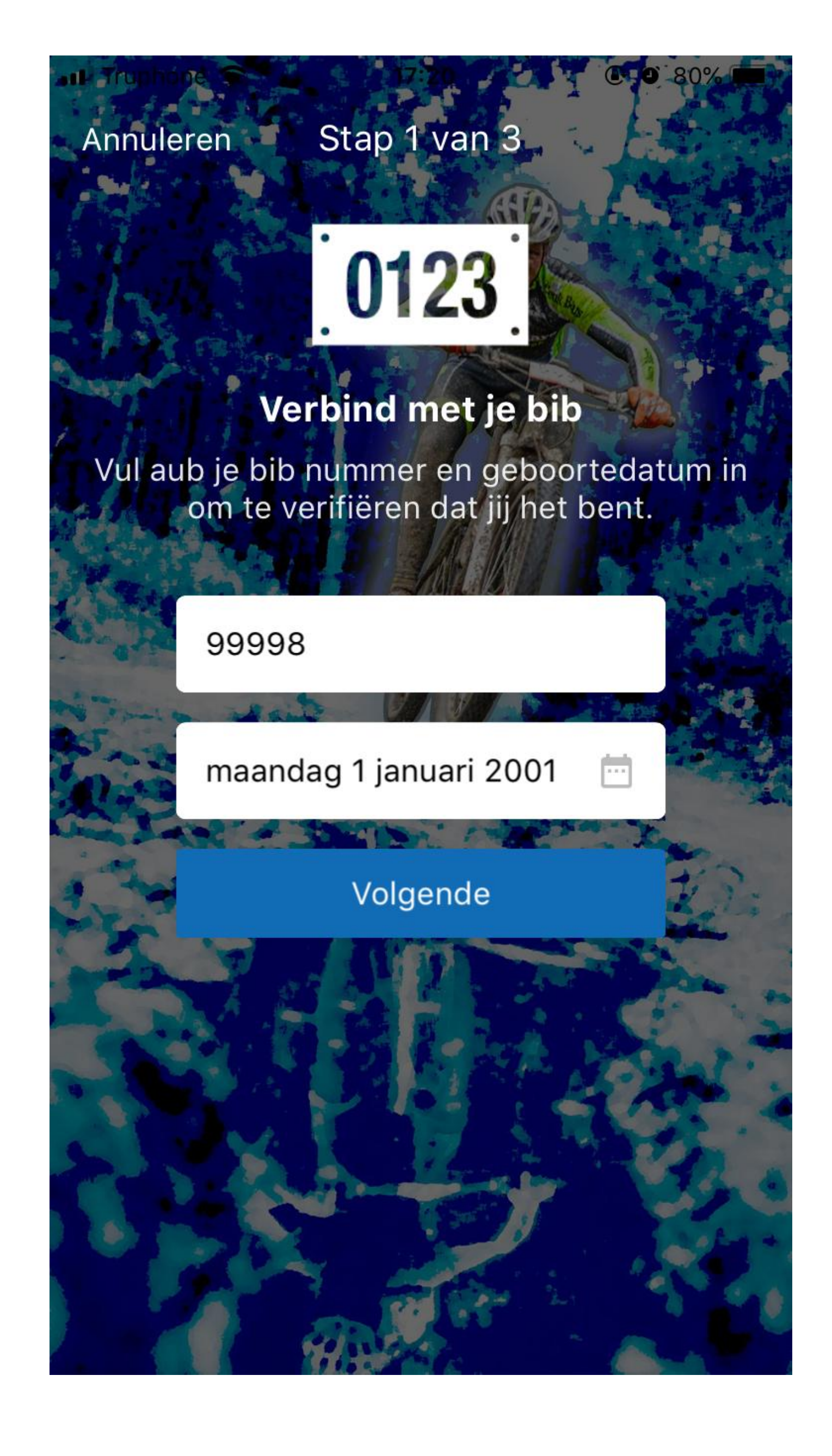

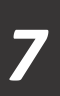

#### Stap 2 van 3

#### Sta GPS tracking toe tijdens de race

Zo kunnen toeschouwers je zien op je exacte locatie en kan je finish tijd beter voorspeld worden tijdens de race.

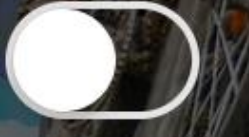

GPS tracking staat uit. Live tracking zal nog wel werken, maar zal minder nauwkeurig zijn.

Klaar

## Activeer GPS Tracking voor uw toestel en geef deze app toestemming

MYLAPS EXPERIENCE PROGRESS

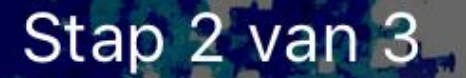

#### Sta GPS tracking toe tijdens de race

Zo kunnen toeschouwers je zien op je exacte locatie en kan je finish tijd beter voorspeld worden tijdens de race.

Vergeet niet om je telefoon mee te nemen tijdens de race. Druk vlak voor het begin van de race op start.

Klaar

Company Confidential

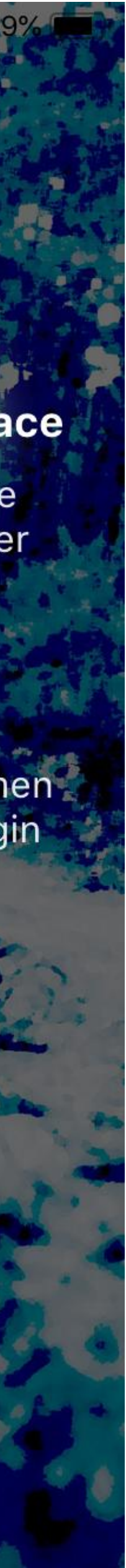

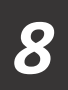

#### Stap 3 van 3

#### **Privacy instellingen**

You can change this any time in Settings

Who can follow my progress?

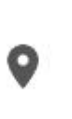

Anyone (public)

Anyone can search and follow you in LiveTracking. They'll receive notifications about your progress and if you're really fast, you'll show up in the Leaderboards too.

 Ok

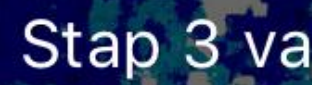

#### **Privacy inste**

You can change th in Setting

Who can follow my

Anyone (pu

Anyone can search an

Anyone (p

Require

Hidde

MYLAPS EXPERIENCE PROGRESS

|                    | In stap 3 kunt u nog aange<br>wie allemaal de rechten h<br>om u te kunnen volgen |
|--------------------|----------------------------------------------------------------------------------|
| ellingen           |                                                                                  |
| his any time<br>gs |                                                                                  |
| y progress?        | ■■ Truphone 🗢 17:21 	 ④ ④ 79% 	 ●                                                |
| ublic) >           | Kap 3 van 3                                                                      |
| nd follow you in   |                                                                                  |
| Klear              | Please enter your new PIN                                                        |
| Klaar              | 1234                                                                             |
|                    | Klaar                                                                            |
| ublic)             |                                                                                  |
| PIN                |                                                                                  |
| en                 |                                                                                  |
|                    |                                                                                  |
|                    |                                                                                  |

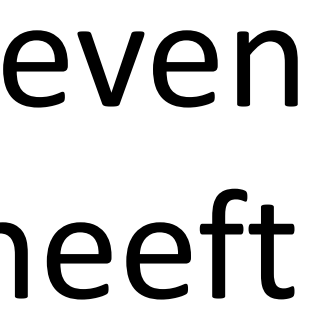

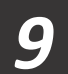

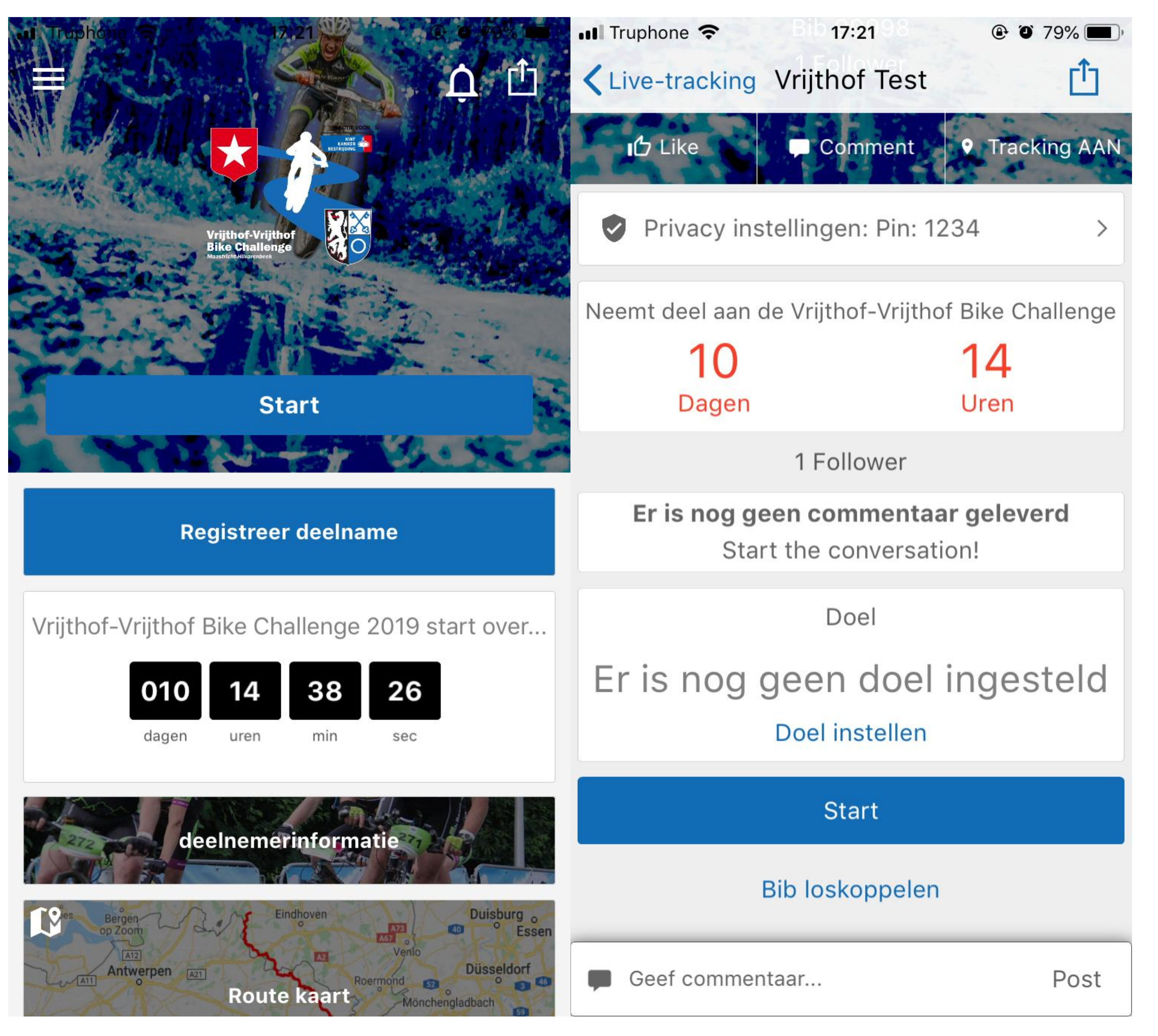

**MYLAPS** EXPERIENCE **PROGRESS**  Op de race dag zelf kunt u nu de knop start gebruiken en gps tracking vanaf dat moment aanzetten vanaf uw toestel.

Vergeet dit niet!!

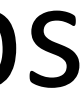

10